## FIX XP ACTIVATION PROBLEMS

Jim McKnight www.jimopi.net XP\_Activate.lwp revised 1-2-2013

(cc)

## **ACTIVATION OF XP**

- □ PRODUCT KEY CHANGE AND ACTIVATION OF XP
  - □ XP Home or XP Pro
    - □ Make sure the PC is online to the internet.
    - □ Load the KeyUpdateTool\_enu.exe program (from Microsoft) and input the Product Key from the COA Sticker.
    - □ Reboot, this will change the Key and Activate at the same time.
  - □ XP mce (Media Center Edition): for XP mce you must use the telephone trick shown on the next page to change the Key. Then click in the Sytem tray to Activate Online
  - □ Reboot again to make sure all comes up clean.

## **ACTIVATION PROBLEMS**

- □ IF YOU ARE FORCED TO ACTIVATE BEFORE WINDOWS LOGON: If Windows will not log-on because of a need to activate, then:
  - 1. Click "Activate now".
  - 2. Click "Yes, I want to Telephone.....", <Next>
  - 3. Click "Change Product Key", <Next>
  - 4. Enter the Product key from the COA sticker and click <Update>
  - 5. Click "Remind me later",
  - 6. Reboot, XP should logon now and give you time to activate.
  - ✓ PRODUCT KEY PROBLEMS:
    - Some older Product Keys are not accepted by newer XP install images
    - If the key just will not work and you are able to boot the newly installed image. Hook the PC up to the internet and try the **KeyUpdateTool\_enu.exe** program from Microsoft to put in the Key shown on the COA Sticker.
    - Worst case, you could do a Windows Repair Install and it will let you put in the correct Key.
    - NOTES:
      - Change Product Key with Keyfinder 1.5b.
      - If Keyfinder or the technique above will not change the Key, then you probably have the wrong version of XP installed and possibly need an OEM version. See: (*Right-click My Computer > Properities > General Tab*) and find the "Registered to" value: xxxxx-OEM-zzzzzz-zzzz.
      - On the install CD, see the CD "i386\setupp.ini file. The best PID entry should end with nnnnnOEM, not nnnnn000.
      - Do a "regedit" and search for the Key shown in the System Properties. You will find it in three places. Change all three ID fields (ProductID, PID) MPC&CID values to match your install CD or match the value from the old installation (Belarc Advisor). ie: Sys properties shows = 76487-OEM, CD or old install shows 55274-008. Then Reboot. Go

back to ACTIVATE above.